# **Spatial Analyzer SDK**

The Spatial Analyzer SDK provides a means by which to write custom applications that utilize Measurement Plan functionality within Visual C++ and VB.NET. Once the SDK engine has been added to the development environment, Measurement Plan Steps can be executed within the programming language.

### Adding the SDK to the Visual Studio Application

C++:

1. Create a new C++/MFC project within Visual Studio

| New Project                                                                                                    |                       | 2 🛛                                                |
|----------------------------------------------------------------------------------------------------|-----------------------|----------------------------------------------------|
| Project types:<br>Visual C++<br>                                                                                                  |                       | Iemplates: III IIII                                |
|                                                                                                    |                       | MFC ActiveX Control  MFC Application  My Templates |
| Smart Devi<br>Win32<br>Other Languag                                                                                              | ce 🛛                  | Search Online Templates                            |
| <ul> <li>Visual Basic</li> <li>Windows</li> <li>Smart Device</li> <li>Database</li> <li>Starter Kits</li> <li>Robotics</li> </ul> |                       |                                                    |
| A project for creati                                                                                                    | ng an application th  | at uses the Microsoft Foundation Class Library     |
| <u>N</u> ame:                                                                                                    | ExampleApp            |                                                    |
| Location:                                                                                                    | C:\Temp               | Browse                                             |
| Solution Name: ExampleApp                                                                                                    |                       | Create directory for solution                      |
|                                                                                                    | Add to Source Control |                                                    |
|                                                                                                    |                       | OK Cancel                                          |

2. For illustration purposes, let's assume a dialog application is created.

| MFC Application Wizard - ExampleApp 🛛 🔹 🔀                                                                                                    |                                                                                                    |                                                                                                    |  |  |  |  |
|----------------------------------------------------------------------------------------------------|----------------------------------------------------------------------------------------------------|----------------------------------------------------------------------------------------------------|--|--|--|--|
| Application Type                                                                                                    |                                                                                                    |                                                                                                    |  |  |  |  |
| Overview<br>Application Type<br>Compound Document Support<br>Document Template Strings<br>Database Support<br>User Interface Features<br>Advanced Features<br>Generated Classes | Application type:<br>Single document<br>Multiple documents<br>Dialog based<br>Use HTML dialog<br>Multiple top-level documents<br>Document/View architecture support<br>Resource language:<br>English (United States) | Project style:<br>Windows Explorer<br>MFC standard<br>Use of MFC:<br>Use MFC in a shared DLL<br>Use MFC in a static library |  |  |  |  |
|                                                                                                    | < Previous Ne                                                                                                    | ext > Finish Cancel                                                                                                    |  |  |  |  |

Note that "Dialog based" has been indicated in the above dialog.

| MFC Application Wizard - ExampleApp                                                                                                    |                                                                                                    |  |  |  |
|----------------------------------------------------------------------------------------------------|----------------------------------------------------------------------------------------------------|--|--|--|
| Advanced                                                                                                    | d Features                                                                                                    |  |  |  |
| Overview<br>Application Type<br>Compound Document Support<br>Document Template Strings<br>Database Support<br>User Interface Features<br>Advanced Features<br>Generated Classes | Advanced features:       Number of files on recent file list:         Context-sensitive Help       Image: Context-sensitive Help         WinHelp Eormat (unsupported)       Image: HTML Help format         Printing and print preview       Printing and print preview         Automation       ActiveX controls         MAPI (Messaging API)       Image: Mindows sockets         Active Accessibility       Common Control Manifest |  |  |  |
|                                                                                                    | < Previous Next > Finish Cancel                                                                                                    |  |  |  |

Make sure that "Automation" has been checked.

3. Now add the SDK to the application. From the Solution Explorer, right mouse click on the ExampleApp within the tree and select Add >> Class.

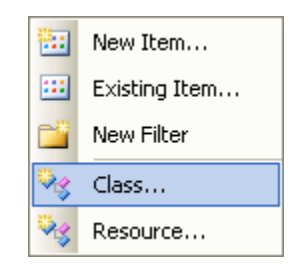

4. Select MFC Class From TypeLib, then press the Add button.

| Add Class - ExampleApp                                              |                                                                                                    | ? 🛛        |  |
|---------------------------------------------------------------------|----------------------------------------------------------------------------------------------------|------------|--|
| Categories:                                                         | Templates:                                                                                                    |            |  |
| Visual C++     CLR     ATL     MFC     C++     C++     Spart Davise | Visual Studio installed templates <sup>MEC</sup> Class <sup>MEC</sup> Class From ActiveX Control <sup>MEC</sup> Class From TypeLib <sup>MEC</sup> CDBC Consumer <sup>MEC</sup> Class From TypeLib <sup>MEC</sup> CDBC Consumer |            |  |
|                                                                     | Search Online Templates                                                                                                    |            |  |
| Adds a Microsoft Foundation Class Libra                             | y class based on a type library                                                                                                    |            |  |
| Name;                                                               |                                                                                                    |            |  |
| Location:                                                           |                                                                                                    | Browse     |  |
|                                                                     |                                                                                                    | Add Cancel |  |

5. Select the "SpatialAnalyzerSDK" from the "Available type libraries" drop-down. Then press the ">>" button to add ISpatialAnalyzerSDK to the Generated Classes section.

| Add Class From Typelib Wizard - ExampleApp |                                                                          |     |  |  |  |
|--------------------------------------------|--------------------------------------------------------------------------|-----|--|--|--|
| MAA<br>FC                                  | Welcome to the Add Class From Typelib Wizard                             |     |  |  |  |
| Add class from:                            | Available type libraries:                                                |     |  |  |  |
|                                            | SpatialAnalyzerSDK<1.0>                                                  | *   |  |  |  |
| Location:                                  |                                                                          |     |  |  |  |
| C: \Program Files (x86)                    | )\New River Kinematics\SpatialAnalyzer 2009.05.12\SpatialAnalyzerSDK.exe |     |  |  |  |
| ISpatialAnalyzerSDK                        | CSpatialAnalyzerSDK                                                      |     |  |  |  |
| Cla <u>s</u> s:                            | File:                                                                    |     |  |  |  |
| CSpatialAnalyzerSDK                        | CSpatialAnalyzerSDK.h                                                    |     |  |  |  |
|                                            | Finish Can                                                               | cel |  |  |  |

- 6. Select Finish.
- 7. "CSpatialAnalyzerSDK.h" will automatically be added to your project and contains all the SDK interfaces available.

## VB.NET

1. Create a new Visual Basic Project within Studio:

| New Project                                                                                       |              |                                                                                                    |                          |                     | ? 🔀    |
|---------------------------------------------------------------------------------------------------|--------------|----------------------------------------------------------------------------------------------------|--------------------------|---------------------|--------|
| Project types:<br>Visual C++<br>Other Languages<br>Visual Basic<br>Windows<br>Bart Device         |              | Implates:         Visual Studio installed templates         Windows Application         Console Application         Windows Control Library         Web Control Library         Windows Service |                          | trol Library<br>ice |        |
| Otabase     Starter Kits     Robotics     Web     Visual C#     Visual J#     Other Project Types |              | My Templates                                                                                                    | J Crystal Repor          | ts Application      |        |
| A project for creating an application with                                                        |              | n a Windows user interface                                                                                                    |                          |                     |        |
| <u>N</u> ame:                                                                                     | ExampleVBApp |                                                                                                    |                          |                     |        |
| Location:                                                                                         | C:\Temp      |                                                                                                    |                          | <b>~</b>            | Browse |
| Solution Name: ExampleVBApp                                                                       |              |                                                                                                    | Create directory for sol | ution               |        |
|                                                                                                   |              |                                                                                                    | Add to Source Control    |                     |        |
|                                                                                                   |              |                                                                                                    |                          | ОК                  | Cancel |

2. From the Project menu, select "Add Reference"

|          | Add Windows Form               |
|----------|--------------------------------|
| •        | Add User Control               |
| 1        | Add Component                  |
| 1        | Add Module                     |
| 23       | Add Class                      |
| <b>8</b> | Add New Item Ctrl+Shift+A      |
| :::      | Add Existing Item Shift+Alt+A  |
|          | Exclude From Project           |
| P        | Show All Files                 |
|          | Visio UML 🔹 🕨                  |
|          | Add Reference                  |
|          | Add Web Reference              |
|          | Set as StartUp Project         |
| c        | ExampleVBApp Properties Alt+F7 |

3. From the Add Reference dialog, select the COM tab followed by the "SpatialAnalyzerSDK" component name. Press OK.

| Add Reference |                                 |        |                                |
|---------------|---------------------------------|--------|--------------------------------|
|               | VET COM Projects Browse         | Recent | Path 🔊                         |
|               | Component Name -                |        |                                |
|               | ShagitShellExt 1.0 Type Library | 1.0    | C:\Program Files (x86)\Tech5i  |
|               | SoftwareUpdate                  | 1.0    | C:\Program Files (x86)(Apple   |
|               | Sonic HTTP Client 2.0 Type Li   | 1.0    | C:\Program Files (x86)(Commi   |
|               | SonicLicenseManager 2.0 Typ     | 2.0    | C:\Program Files (x86)(Commi   |
|               | SpatialAnalyzerSDK              | 1.0    | C: (Program Files (xob) (New R |
|               | Sql Server Projects Extensibili | 1.0    | C:\Program Files (x86)(Commi   |
|               | STCG4Control 1.0 Type Library   | 1.0    |                                |
|               | STClient 1.0 Type Library       | 1.0    | C:(WINDOWS(SyswOw64)so         |
|               | Stillssvr 1.0 Type Library      | 1.0    | C:\Program Files (xob)(Commi   |
|               | StreetsOkAddin 1.0 Type Lib     | 1.0    | C:\Program Files (x86)(Micros  |
|               | StreetsOkShim 1.0 Type Library  | 1.0    | C:\Program Files (X86)(Imicros |
|               | STSUPICITUTIVE LIDrary          | 1.0    | C:\PROGRA~2\MICROS~4\OI        |
|               | SwBroker 1.0 Type Library       | 1.0    | C:\WINDOWS\SysWOW64\Ac         |
|               | System                          | 2.0    | c:\WINDOWS\Microsoft.NET\F     |
|               | System Monitor Control          | 3.6    | C:)WINDOWS)system32)syst       |
|               |                                 |        |                                |
|               |                                 |        |                                |
|               |                                 |        | OK Cancel                      |

4. Double left mouse click on the windows form from within the designer. Studio should automatically display the following method:

Private Sub Form1\_Load(ByVal sender As System.Object, ByVal e As System.EventArgs) Handles MyBase.Load

End Sub

#### 5. Modify the class code to appear as follows:

| Public Class Form1                                                                                     |
|----------------------------------------------------------------------------------------------------|
| REM Declare the object as the SA SDK Interface                                                         |
| Private NRKSdk As SpatialAnalyzerSDK.SpatialAnalyzerSDK                                                |
| REM Declare an enumerated type that defines the various return codes from the SA SDK Interface         |
| Enum MPStatus                                                                                          |
| SdkError = -1                                                                                          |
| Undone = 0                                                                                             |
| InProgress = 1                                                                                         |
| DoneSuccess = 2                                                                                        |
| DoneFatalError = 3                                                                                     |
| DoneMinorError = 4                                                                                     |
| CurrentTask = 5                                                                                        |
| End Enum                                                                                               |
| REM Allocate the SDK Interface object                                                                  |
| Private Sub Form1_Load(ByVal sender As System.Object, ByVal e As System.EventArgs) Handles MyBase.Load |
| NRKSdk = New SpatialAnalyzerSDK.SpatialAnalyzerSDK                                                     |
| End Sub                                                                                                |
| End Class                                                                                              |
|                                                                                                    |

6. Compile and run the application.

#### **SDK Overview**

The SDK consists of set of function calls that allow the specification and execution of MP Steps. The client must first instruct the SDK engine to connect to Spatial Analyzer before performing any MP Step operations. The following example illustrates initiating the connection with Spatial Analyzer (in Visual Basic):

```
If (NRKSdk.Connect("localhost") = False) Then
MsgBox("Failed to connect with automation server!")
```

End If

To execute the MP Step that will "Construct a Point in Working Coordinates" the syntax would appear as follows (shown in Visual Basic):

NRKSdk.SetStep("Construct a Point in Working Coordinates") NRKSdk.SetVectorArg("Working Coordinates", 10.1234, 20.2345, 30.5678) NRKSdk.SetPointNameArg("Point Name", "", "TestGrp", "TestPt") Dim bSendStatus As Boolean bSendStatus = NRKSdk.ExecuteStep()

The string names specified for the step name and its corresponding arguments need to **exactly** match the SA MP Text strings in English.

The return status of executing any MP can be checked as follows (shown in Visual Basic):

If (bSendStatus) Then

Dim rCode As Long

NRKSdk.GetMPStepResult(rCode)

If (rCode <> MPStatus.DoneSuccess) Then

REM Do some error handling here

If (rCode = MPStatus.SdkError) Then

Dim msgArray As Object

REM Display text returned from execution attempt to user...

If (NRKSdk.GetMPStepMessages(msgArray)) Then

Dim idx

Dim msg As String

msg = ""

For idx = LBound(msgArray) To UBound(msgArray)

```
msg = msg + msgArray(idx) + Chr(10) + Chr(13)
```

Next

MsgBox(msg)

End If

End If

End If

End If

If an MP contains a "Result Only" argument, then the result argument can be retrieved via calling the appropriate Get function call. For example, if the MP step successfully executed and a vector result argument needed to be extracted, the following code could be used (shown in Visual Basic):

REM This section illustrates getting return values from the successfully sent MP Step

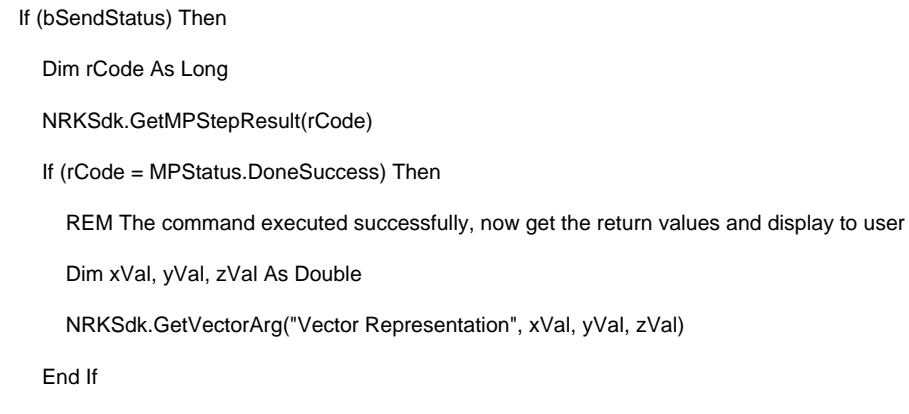

End If

#### **SDK Engine**

Whenever a client application is executing, the Spatial Analyzer SDK engine will automatically start and appear minimized on the TaskBar. Below shows the engine in its maximized state:

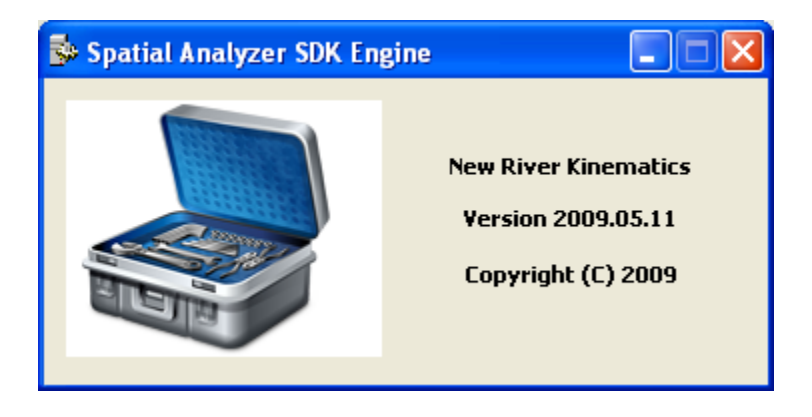

## **Spatial Analyzer**

Spatial Analyzer also supports the generation of sample code through the MP Editor. Setup an MP Step with the necessary arguments and press the code generation button to display sample code in either Visual C++ or Visual Basic.

| MP: SDKTester.mp                                 |                           |                        |                              |                     | × |
|--------------------------------------------------|---------------------------|------------------------|------------------------------|---------------------|---|
| Eile <u>S</u> tep <u>P</u> assword               |                           |                        |                              |                     |   |
| Step List                                        |                           |                        | Calast                       | ad Stan             | ~ |
| 🖹 🔳 + 🛆 🗸 🗉 🥥                                    | Selected Step             |                        |                              |                     |   |
|                                                  | Comment:                  |                        |                              |                     |   |
| [1] Construct a Point in Working Coordinates     |                           |                        |                              |                     |   |
|                                                  |                           | Argun                  | nents                        |                     |   |
|                                                  |                           | Description            | Method                       | Value               |   |
|                                                  | Point Name                | istes                  | Dialog Entry<br>Enter Values | B::TestGrp::TestPt0 | 3 |
| Code Generator                                   | Thermany coordinate       | aloo                   |                              |                     |   |
| Button                                           |                           |                        |                              |                     |   |
|                                                  |                           |                        |                              |                     |   |
|                                                  |                           |                        |                              |                     |   |
|                                                  |                           |                        |                              |                     |   |
|                                                  |                           |                        |                              |                     | - |
| < >>                                             | 1                         |                        |                              |                     | × |
|                                                  | ]]2]                      |                        |                              |                     | - |
| SDK Code Viewer                                  |                           |                        |                              |                     |   |
|                                                  |                           |                        |                              |                     |   |
| Language                                         |                           |                        |                              |                     |   |
|                                                  | O Visual C+               | + (                    | 🔿 Visual Basic               |                     |   |
|                                                  | • + 16441 0 ·             |                        |                              |                     |   |
|                                                  |                           |                        |                              |                     |   |
| NrkSdk.SetStepf"Construct a                      | Point in Work             | ing Coordinates'');    |                              |                     |   |
| NrkSdk.SetPointNa                                | meArg("Point              | Name", "B", "TestGi    | rp'', ''TestPt0'');          |                     |   |
| NrkSdk.SetVectorA                                | rg("Working C             | Coordinates", 15.000   | 000, 30.000000, 45.00000     | 00);                |   |
| NrkSdk.ExecuteStep()                             |                           |                        |                              |                     |   |
| NickSidk, SatStap("Construct S                   | aboro'''):                |                        |                              |                     |   |
| Niksuk.setstept Constructis<br>Niksdk SetObjectN | priere j,<br>ame∆ra("Sobi | ere Name'' "MuSphe     | ere'').                      |                     |   |
| NrkSdk.SetVectorA                                | ral"Sphere Ce             | enter fin working coor | rdinates)''. 45.000000. 55.  | 000000, 65.000C     |   |
| NrkSdk.SetDouble4                                | vrg("Sphere R             | adius'', 15.000000);   | , ,,                         |                     |   |
| NrkSdk.ExecuteStep()                             |                           |                        |                              |                     |   |
|                                                  |                           |                        |                              |                     |   |
|                                                  |                           |                        |                              |                     |   |
|                                                  |                           |                        |                              | ~                   |   |
|                                                  |                           |                        |                              |                     |   |
|                                                  |                           |                        |                              |                     |   |
|                                                  |                           | ОК                     |                              |                     |   |
|                                                  |                           |                        |                              |                     |   |

Generated code will automatically be placed on the Clipboard for pasting into a client application that is being developed.

## Examples

Sample client applications are available for Visual C++ and Visual Basic. The Visual C++ sample contains a helper class called **SDKHelper**. The SDKHelper class provides convenience functions when accessing Arrays from a Visual C++ client application. When using the new Spatial Analyzer code generation feature, the code generator will utilize this helper function in any code generated to Set/Get array data. Please refer to the Visual C++ sample client application source code for more details.